# The Commonwealth of Kentucky

## **Kentucky HEALTH**

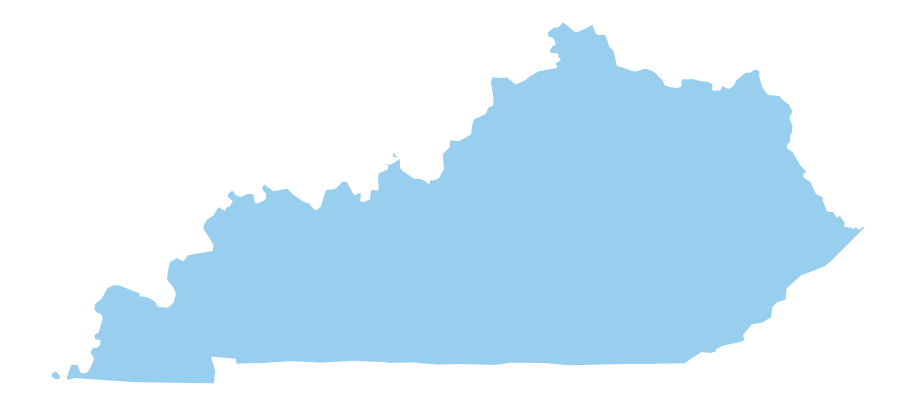

## **Create a KOG Account**

## **Table of Contents**

| Kentucky Online Gateway Registration | 3 |
|--------------------------------------|---|
| Creating a KOG Account               | 3 |
| Registering a Mobile Number          | 5 |
| Signing into the KOG Account         | 6 |

## **Kentucky Online Gateway Registration**

To access a variety of programs, a User must complete a one-time registration as a KOG user. Each user must have a unique e-mail address to complete the verification process.

#### **Creating a KOG Account**

- 1) Navigate to the KOG home page using Google Chrome
  - <u>https://KOG.chfs.ky.gov/home</u>
- 2) Select "Citizen or Business Partner"
- 3) Select "Create Account" located at the bottom of the screen

| (y.gov  | Help   🛛 Engli                                                                                                    |  |
|---------|----------------------------------------------------------------------------------------------------|--|
|         |                                                                                                    |  |
| Welcome | o the Kentucky Online Gateway                                                                                                    |  |
|         | - 1 am a                                                                                                    |  |
|         | Citizen or Business Partner                                                                                                    |  |
|         | <ul> <li>State Employees and Contractors logging in with Email Address or Username</li> <li>State Employees and Contractors logging in with KHRIS ID</li> </ul> |  |
|         | Sign In Create Account                                                                                                    |  |
|         |                                                                                                    |  |
|         |                                                                                                    |  |

- 4) Enter a name into the *First Name* field
- 5) Enter a name into the Last Name field
- 6) Enter a valid e-mail into the E-mail Address field
- 7) Enter the previously selected email address in the *Verify E-mail Address* field to verify the email address
- 8) Enter a password into the Password field
- 9) Enter the previously selected password in the Verify Password field to verify the password
- 10) Enter the Users mobile phone number into the *Mobile Phone Number* field
- 11) Select a preferred language from the Language Preference drop-down box
- 12) Enter a street address into the Street Address 1 field
- 13) Enter a street address into the Street Address 2 field
- 14) Enter a City for the street address provided in the *City* field
- 15) Enter a State for the street address provided in the State field
- 16) Enter a zip code for the street address provided in the Zip Code field
- 17) Select a question from the Security Question drop-down box
- 18) Below the previously selected security question, enter the response for the security question in the *Answer* field
  - Store the security question and answer in a safe place as these questions will be used to verify the Users identity in the event the User cannot access the password to the account, or the account expires
- 19) Select a question from the second Security Question drop-down box
- 20) Below the previously selected security question, enter the response for the security question in the *Answer* field

• Store the security question and answer in a safe place as these questions will be used to verify the Users identity in the event the User cannot access the password to the account, or the account expires

|  | 21) | Select | "Sign | Up' |
|--|-----|--------|-------|-----|
|--|-----|--------|-------|-----|

| Please complete you                                                     | ur Kentucky On                      | iine Gatewa                        | ly Profile                    |                        |  |
|-------------------------------------------------------------------------|-------------------------------------|------------------------------------|-------------------------------|------------------------|--|
| If you already have an existing below to log into your account.         | ng Kentucky Online Gateway (KOG) A  | ccount, please click <u>here</u> t | o reset your password OR clic | k on the Cancel button |  |
| Please fill out the form below and o<br>All fields with * are required. | :lick <b>Sign Up</b> when finished. |                                    |                               |                        |  |
| * First Name                                                            | Middle Name                         |                                    | * Last Name                   |                        |  |
| * E-Mail Address                                                        |                                     | * Verify E-Mail Add                | Iress                         |                        |  |
| * Password                                                              |                                     | * Verify Password                  |                               |                        |  |
| Mobile Phone                                                            |                                     | Language Preferen                  | ce                            |                        |  |
| Street Address 1                                                        |                                     | English<br>Street Address 2        |                               | •                      |  |
| City                                                                    |                                     | State                              |                               | Zip Code               |  |
|                                                                         |                                     | Kentucky                           | •                             |                        |  |
| In what city were you born? (Enter f                                    | ull name of city only)              | • Answer                           |                               |                        |  |
| Question                                                                |                                     | * Answer                           |                               |                        |  |
| What was the name of your first pe                                      | 1?                                  | •                                  |                               |                        |  |

22) A confirmation notification will display, and an email notification will be sent to the email provided within the profile screen by the User

| MyKentucky.gov | Help   🧟 English 🕯                                                                                                    |  |
|----------------|----------------------------------------------------------------------------------------------------|--|
|                | Please complete your Kentucky Online Gateway Profile                                                                                                    |  |
|                | <ul> <li>Your account has been requested and is pending email verification. Please check your email and click on the link provided to verify your account. If you do not see the verification email in your inbox, please check your spam or junk folder.</li> <li>You have 4 HOURS to complete the process.</li> </ul> |  |
|                | If you have already verified your account by clicking the link provided in the email, please click on Sign in button to continue.                                                                                                    |  |

- 23) Once the automated activation email has been received, select the **"activation link"** in the email.
  - The activation link must be selected within four hours to complete the verification process or the account request will be deleted, and the registration process must be done again

| Account Verification<br>KOG_DoNatRepty [KOG_DoNatRepty@ky.gov]                                                                                                    | Tue Jan 29 2019 10:20:19 GMT-0500 (Eastern Standard Time) <b>x</b><br>Iexthitmi <b>y</b> |
|----------------------------------------------------------------------------------------------------|------------------------------------------------------------------------------------------|
| Joseph Kella (Joseph Kella1),                                                                                                    |                                                                                          |
| This email is to help you complete the last step of account set-up. Your new Citizen account Username is:                                                                                                    |                                                                                          |
| Joseph.Kellal                                                                                                    |                                                                                          |
| Click on the below link now, to activate your account.                                                                                                    |                                                                                          |
| https://kog.chfs.ky.gov/public/fwlinki?linkid=be1fd2d6-ab0a-4707-a6be-087c8c6c7a20                                                                                                    |                                                                                          |
| After you have entered your security answers, you may <u>Click here</u> to sign in.                                                                                                    |                                                                                          |
| <u>Click here for Help Desk contact information</u><br>Kentucky Self-Service Gateway                                                                                                    |                                                                                          |
| NOTE: Do not reply to this email. This email account is only used to send messages.                                                                                                    |                                                                                          |
| Privacy Notice: This email message is only for the person it was addressed to. It may contain restricted and private information. You are forbidden to use, tell, show, or send this info<br>supposed to get this message, please destroy all copies. | ormation without permission. If you are not the person who was                           |
|                                                                                                    |                                                                                          |
|                                                                                                    |                                                                                          |
|                                                                                                    |                                                                                          |
|                                                                                                    |                                                                                          |
|                                                                                                    |                                                                                          |

#### **Registering a Mobile Number**

If the User provided a mobile phone number within the User Profile Registration Form, the User will be prompted to register the mobile number. The User may skip mobile registration at this time by using the button in the bottom right corner of the screen.

- 1) To register the mobile number, the User will select "Send Passcode" next to the prepopulated phone number
- 2) The User will receive a text message on the mobile device containing an 8-digit code
- 3) Enter the code received in the Enter Passcode field
- 4) Select "Validate & Verify"

| Valid           | late New Account                                                        |                                                                                                    |                                                                                                    |                                 |
|-----------------|-------------------------------------------------------------------------|----------------------------------------------------------------------------------------------------|----------------------------------------------------------------------------------------------------|---------------------------------|
| <b>B</b><br>abo | Providing your mobile number w<br>out your account.                     | ill allow for easy retrieval of username and pas                                                                                                 | sword. It will also allow participating applications t                                                     | to send critical communications |
|                 | Register Your<br>Enter Mobile<br>Phone                                  | lobile Number<br>(555) 555-5555                                                                                                    | Send Passcode                                                                                              |                                 |
|                 |                                                                         |                                                                                                    |                                                                                                    | Skip and Continue               |
|                 | Disclaimer :<br>• Standard<br>provider, p<br>• The Kentue<br>organizati | ext Messaging and Data rates may apply. If yo<br>lease click <b>Skip and Continue</b> .<br>ky Online Gateway will never provide your info<br>ns. | u do not have an active plan with your cellular ser<br>rmation to outside entities or sell it to marketing | vice                            |

5) The User will receive a notification that the mobile device has been successfully validated and the account has been created

| MyKentucky.gov |                                                                                                    | Help   🛛 English 🕶  |   |
|----------------|----------------------------------------------------------------------------------------------------|---------------------|---|
|                | Validate New Account                                                                                                    |                     |   |
|                | Click on the button below to <b>Sign in</b> now and complete the final step of the account creation process.                                                                                                    |                     |   |
|                |                                                                                                    | Continue to Sign in |   |
|                | and the second second s | All and and and     | - |

- 6) Select **"Continue to Sign In"** in the bottom right corner of the screen
- 7) The User will be navigated to the KOG Home Page

#### **Signing into the KOG Account**

- 1) Select "Citizen or Business Partner"
- 2) Select **"Sign In"**

|                                        | Help 🛛 🏵 English 🔻 |  |
|----------------------------------------|--------------------|--|
| Welcome to the Kentucky Online Gateway |                    |  |
| I am a                                 |                    |  |
| Sign In Create Account                 |                    |  |
|                                        |                    |  |

3) Enter the credentials and select "Log  $\mbox{In}''$ 

| Citizen (or) Business Partner Gateway Log In Login with your Kentucky Online Gateway Account. Username or Email Address Forgot Username? Enter Username or Email Address Forgot/Reset Password? For one in | WARNING<br>This website is the property of the Commonwealth of<br>Kentucky. This is to notify you that you are only authorized to<br>use this site, or any information accessed through this site, for<br>its intended purpose. Unauthorized access or disclosure of<br>personal and confidential information may be punishable by<br>fines under state and federal law. Unauthorized access to this<br>website or access in excess of your authorization may also be<br>criminally punishable. The Commonwealth of Kentucky follows<br>applicable federal and state guidelines to protect the<br>information from misuse or unauthorized access. |
|----------------------------------------------------------------------------------------------------|----------------------------------------------------------------------------------------------------|
| Enter Password Log In Resend Account Verification Email                                                                                                    | Don't already have a Kentucky Online Gateway Citizen Account?<br>Create An Account                                                                                                    |

## **KOG Registration is Now Complete!**